# Georgia Supply Chain & Tech Logistics Institute

#### Getting Started Lean Leadership for the Supply Chain Professional Online Course

# **Course Overview**

- The self-paced Lean Leadership for the Supply Chain Professional online course is comprised of 16 lessons.
- Each lesson involves reading an excerpt from the provided course material, completing the lesson module, and then answering a lesson knowledge assessment.
- Each lesson should take approximately 1 hour and 20 minutes to complete.
- Participants will have 16 weeks from their enrollment date to complete the course.

#### **Technical Requirements**

Please review the information provided within http://www.pe.gatech.edu/Online-Learning-Technology-Requirements to ensure that the computer you will be using meets the minimum requirements of the Georgia Tech learning management system (HELIX). If using a computer inside a corporate firewall and/or with restricted permissions, please refer the link to your IT personnel for review.

# Review Your Confirmation Letter and Activate Your Georgia Tech Computer Account

Within 48 hours of registering for the course, you should receive an email confirmation letter from Georgia Tech Professional Education (GTPE). Please review the document for accuracy and then proceed to activate your Georgia Tech account per the instructions in the confirmation letter. Please note that your gtlD is provided under your name at the top of the document. If you have any difficulty activating your **GT account**, please contact the GTPE Registration Help Desk at 404.385.3501 or peregistration@gatech.edu (8:30am – 5:00pm ET, Monday-Friday).

## Log In and Access the Course

After activating your Georgia Tech Computer account, visit <u>https://helix.gtpe.gatech.edu/</u> using a computer and internet browser that meets our <u>minimum technical requirements</u>. On the HELIX homepage (HELIX is the name for GTPE's online learning management system), click on the **Login** button in the upper right-hand corner of the screen.

| Georgia<br>Tech Education            | a <b>rion</b> al<br>Toolbox Help                                                                                                    | Click here to access the GT login service form                        |                                                                                                    |  |
|--------------------------------------|----------------------------------------------------------------------------------------------------|-----------------------------------------------------------------------|----------------------------------------------------------------------------------------------------|--|
|                                      | Search courses: Go                                                                                                    |                                                                       | Courses 🗖 📕<br>Available To You                                                                            |  |
| Welcome t                            | O HELIX (Higher Education Ladder to Inr                                                                                                    | novative Expertise)                                                   | No Courses are available<br>to you at this time. Please<br>login or contact the GTPE<br>registration team. |  |
| Step 1:<br>Login                     | Click " <b>Login</b> " in the top right-hand corner<br>and login with your Georgia Tech username<br>and password.                                         | Need                                                                  | Navigation                                                                                                 |  |
| <b>Step 2:</b><br>Expand Course List | Locate the "Courses Available To You" block<br>in the top right-hand navigation. Click on<br>"Professional Education 2013" to expand your<br>course list. | Assistance<br>Activating<br>Passport Account                          | Home Help Tutorials                                                                                        |  |
| Step 3:<br>Select Course             | Select your course from the expanded list.                                                                                                    | <u>Video Tutorials</u><br><u>Searchable "How-</u><br><u>to" Guide</u> | Courses                                                                                                    |  |

In the provided fields, enter your GT account name and password that was setup when you first activated your Georgia Tech computer account. Click the **LOGIN** button to proceed.

| Georgia<br>Tech                                | Georgia Tech Login Service                                                                                                    |
|------------------------------------------------|----------------------------------------------------------------------------------------------------|
|                                                | CAMPUS MAP DIRECTORIES Q Search                                                                                                    |
| GT Home ► GT Login                             |                                                                                                    |
| Enter your GT Account and Password GT Account: | When you are finished using all of your authenticated<br>applications, please log out of this system and exit your<br>browser to ensure you do not leave any of your applications<br>(such as your e-mail) open to other users of this machine. |
| Password: *                                    | <u>I don't know my GT Account</u><br><u>I don't know my password</u><br>Correct username and password are not working                                                                                                    |
| Enter your GT account                          | For assistance, please contact the <u>OIT Technology Support Center</u> at 404-894-7173<br>(Mon-Fri 8am-5:00pm ET).                                                                                                    |
| "Login" button                                 | Click here for additional documentation including how to integrate your application with GT Login                                                                                                    |
| CONTACT US • LEGAL & PR<br>© 2014 Georgia      | IVACY INFO • ACCOUNTABILITY • SITE MAP • 🔂 RSS 2.0<br>Institute of Technology :: Atlanta, Georgia 30332                                                                                                    |

After successfully logging in, you will be brought to your personalized GT HELIX homepage. You should see the course name listed under the **Courses Available to You** block on the right-hand side of the page. You can also click on **My Dashboard** within the upper navigational menu to access links to all courses available to you

Note: Your customized HELIX pages may slightly differ from the below examples.

| *Andrew ! () Logout                                  | Georgia Professional My Dashboard area                                         | * Andrew ! () Logout                          |
|------------------------------------------------------|--------------------------------------------------------------------------------|-----------------------------------------------|
|                                                      | Home Myhome Click here to access to course homepage Course overview            | Customize this page                           |
| Available To You                                     | Lean Leadership for the Supply Chain<br>Professional 201600.16792              | No files available<br>Manage my private files |
| Prof Education Public<br>2016<br>Lean Leadership     | Pre-planning Strategy for Health and<br>Humanitarian Organizations (LOG-5001P) | Settings                                      |
| for the Supply<br>Chain Professional<br>201600.16792 |                                                                                | Online users                                  |

## **Review Important Information Related to the Course**

Within the course homepage, review the information posted under **Important Information** in its entirety. Under the **Course Material** heading, click on the **Download the Course Textbook** link to download/save an electronic PDF version of the textbook that is used throughout the course (make sure to note the location where you save the file).

| Course Material                                                                                                    |  |  |  |  |  |  |
|----------------------------------------------------------------------------------------------------|--|--|--|--|--|--|
| For your convenience, the textbook for this course People: A Leader's Day-to-Day Guide<br>to Building, Managing and Sustaining Lean Organizations is provided in electronic<br>format and available for download via the below link. If you would prefer to have a<br>hard-copy of the material, the textbook can also be purchased via Amazon com |  |  |  |  |  |  |
| Click link to download the course material to your computer                                                                                                    |  |  |  |  |  |  |
| Download the Course Textbook                                                                                                    |  |  |  |  |  |  |

## Starting and Completing Each Lesson

To complete the first and subsequent lessons in the course, **1)** Read the noted pages (in bold under the Reading Assignment section) within the PDF that you downloaded, **2)** Click on the Lesson Module link below the reading assignment and view all material/videos in their entirety, and **3)** Complete the Knowledge Assessment for the module.

Notes: Some lessons contain Toolbox resources which are optional, but may helpful to your understanding of the material.

| LESSON 1                                                                                                    |                        |
|----------------------------------------------------------------------------------------------------|------------------------|
| Lesson 1: Purpose and Value Alignment                                                                                                    |                        |
| <ol> <li>Complete the required reading in the text, People: A Leader's Day-to-<br/>Building, Managing and Sustaining Lean Organization</li> <li>Complete the Lesson 1 Module</li> <li>Complete the Lesson 1 Knowledge Assessment<sup>1</sup></li> </ol> | Day Guide to           |
| <sup>1</sup> To move onto Lesson 2, you must pass the Lesson 1 knowledge assessme<br>or higher. If you do not pass on the first attempt, you will be able to try a                                                                                      | nt with a 70%<br>gain. |
| <b>NOTE:</b> A toolbox resource is provided with this lesson (optional, but helpfu<br>the information outside of the course)                                                                                                    | ul as you apply        |
| Lesson 1 Reading Assignment<br>PEOPLE: A leader's day-to-day guide to building, managing<br>sustaining lean organizations<br><b>Prologue, pages 6-12</b>                                                                                                | and                    |
| 2 R Lesson 1 Module                                                                                                    |                        |
| Lesson 1 Knowledge Assessment<br>Not available until the activity Lesson 1 Module is marked complete.                                                                                                    |                        |
| Lesson 1 Toolbox - A3 for Problem Solving and Fishbone Excel<br>Template                                                                                                    | Optional<br>content    |

#### **Module Navigation**

We suggest that students proceed through each lesson module in the order it is provided, but you can easily move backwards or forwards between sections within a lesson module (this is helpful if you wish to go back through a module to review content if uncertain about assessment questions). Please note that **you must view/complete every section title within a module to proceed onto the module assessment**. When you have completed a lesson module, click on the **Exit activity** link at the top of the page to return to the course homepage, and then scroll down to its corresponding lesson assessment.

Note: If viewing on a smaller monitor, click on the noted icon to the right of all block menus in the right-hand column to dock them to the left-hand side of the screen. This will expand the area available to view the module content.

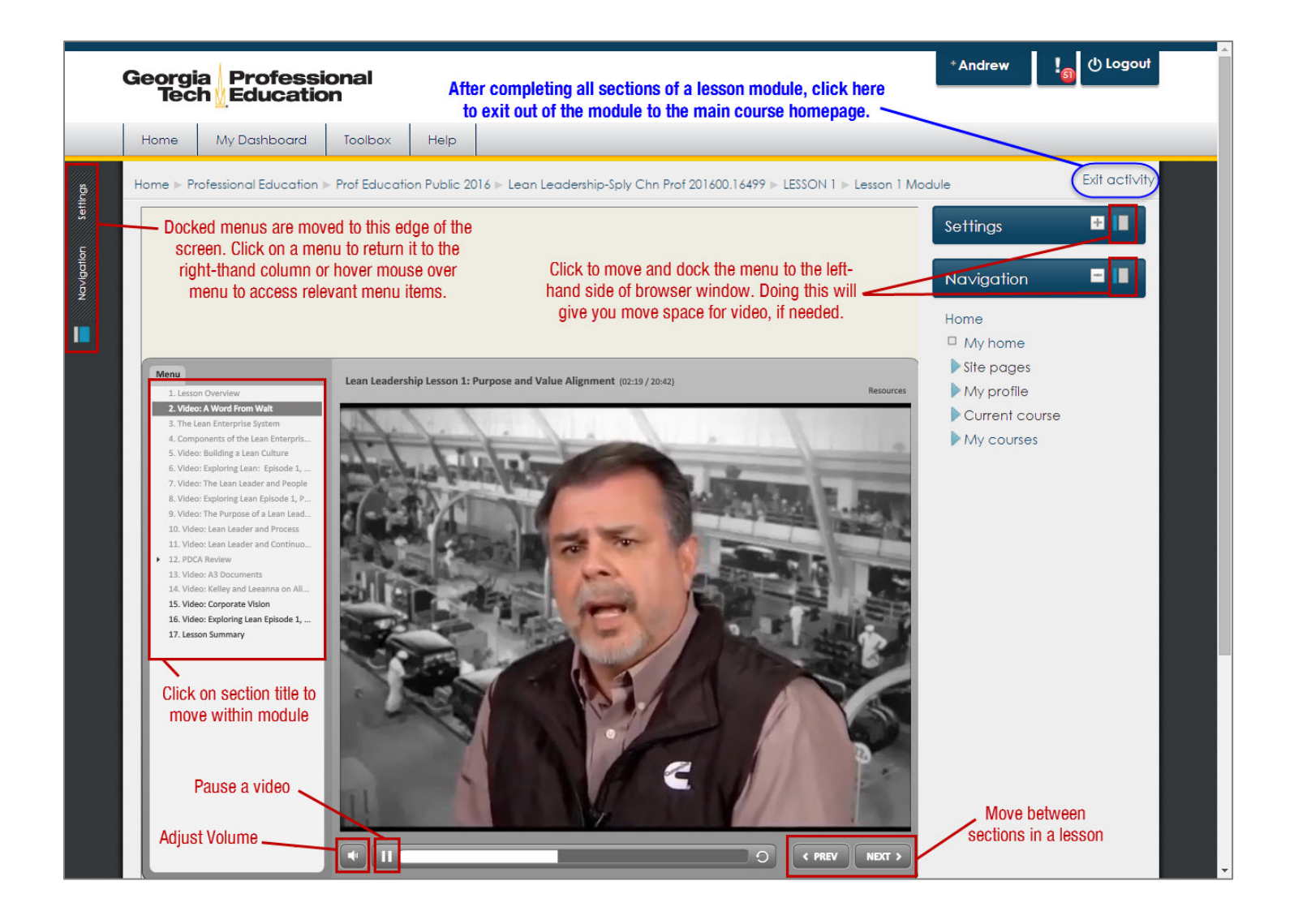

#### **Assessment Navigation**

Each module is followed by an assessment where you will be tested on your understanding of the lesson material. All questions are required, so provide an answer for each and click the **Next** button at the bottom of the assessment form to record your answers. On the next page, you will be given an opportunity to either go back to the assessment or submit your final answers. Click **Submit all and finish**, if you wish to proceed.

| K LastPass detected a password char               | nge for domain: gatech.edu                                                                     | _                       | _                             | Confirm Save New Site 🗴                                   |
|---------------------------------------------------|------------------------------------------------------------------------------------------------|-------------------------|-------------------------------|-----------------------------------------------------------|
| Question 8<br>Not yet answered<br>Marked out of 1 | The Lean Enterprise System is a variation of the House of Le<br>Lean culture.                  | Lesson 1 Knov<br>Summar | wledge Assessm<br>y of attemp | t                                                         |
| Flag question                                     | Select one:                                                                                    | Question                | Status                        |                                                           |
|                                                   | O True                                                                                         | 1                       | 1 Answer saved                |                                                           |
|                                                   | © False                                                                                        | 2                       | Answer saved                  |                                                           |
|                                                   |                                                                                                | 3                       | Answer saved                  |                                                           |
| Question 9                                        | A Lean Leader should only encourage managers to solve                                          | 4                       | Answer saved                  |                                                           |
| Not yet answered                                  |                                                                                                | 5                       | Answer saved                  |                                                           |
| Marked out of 1                                   | Select one:                                                                                    | 6                       | Answer saved                  |                                                           |
| Flag question                                     | O True                                                                                         | Z                       | Answer saved                  |                                                           |
|                                                   | False                                                                                          | 8                       | Answer sa∨ed                  |                                                           |
|                                                   |                                                                                                | 2                       | Answer saved                  |                                                           |
| Question                                          | When something goes wrong, a lean leader should look at<br>answers.                            | <u>10</u>               | Answer saved                  |                                                           |
| Not yet answered<br>Marked out of 1               | Select one:                                                                                    | Retur                   | n to attempt                  | Click here to submit your final answers to the assessment |
| Flag question                                     | © True                                                                                         | Submit                  | t all and finish              |                                                           |
|                                                   | © False                                                                                        |                         |                               |                                                           |
| Next                                              | Answer all question in the assessment and then click on the Next button to record your answers | nuals   Getting Starte  | ed Tutorials   Particip       | ant Tutorials   Facilitation Tutorials   Course De        |

After successfully completing a lesson assessment, **click on the course name** in the navigation breadcrumb to return to the course homepage. *Note: The name of the course may differ slightly for your customized HELIX pages.* 

| 1 Settings | Georgia<br>Tech                   | Profess<br>Education                                        | ional<br>on      | Afte<br>th        | r successfully completing a lesson assessment click on<br>the course name at the top of the page to return to the<br>course homepage. Then, proceed to the next lesson. | () Logout |  |  |  |
|------------|-----------------------------------|-------------------------------------------------------------|------------------|-------------------|----------------------------------------------------------------------------------------------------|-----------|--|--|--|
| gatio      | Home                              | My Dashboard                                                | Toolbox          | Help              |                                                                                                    |           |  |  |  |
| Max        | Home ▶ Profess                    | ional Education ▶ F                                         | Prof Education P | Public 2016 🛛 Lea | in Leadership-Sply Chn Prof 201600.16499 -> LESSON 1 >> Lesson 1 Knowledge Assessment                                                                                   |           |  |  |  |
| •          |                                   |                                                             |                  |                   | Lesson 1 Knowledge Assessment                                                                                                    |           |  |  |  |
|            |                                   | Lesso                                                       | on 1: P          | urpose            | and Value Alignment                                                                                                    |           |  |  |  |
|            |                                   | Please c                                                    | omplete the l    | Lesson 1 Know     | rledge Assessment by answering the questions to the best of your ability.                                                                                               |           |  |  |  |
|            |                                   |                                                             |                  |                   | Grading method: Highest grade                                                                                                    |           |  |  |  |
|            | Summary of your previous attempts |                                                             |                  |                   |                                                                                                    |           |  |  |  |
|            | Attempt S                         | itate                                                       | Marks Gro        | ade Review<br>100 | Feedback                                                                                                    | -         |  |  |  |
|            |                                   | Finished<br>Submitted<br>Wednesday, 4 June<br>2014, 2:57 PM | 10 1             | 00 <u>Review</u>  | Great job! You passed the Knowledge Assessment and are ready to move on to the next lesson!                                                                             |           |  |  |  |

## End of Course Survey and Course Completion

After completing the requirements for all 16 lessons, please take a moment to **complete the required course survey**. After this is done, you will be able to download an electronic version of your **course completion certificate** by clicking on the **Get your certificate** button. Georgia Tech Professional Education with also mail a paper version of the certificate to your mailing address on file.

| Summary of                | Previously Received Certificates<br>Click here to download an electronic copy of your GT<br>Issued Professional Education certificate. A paper certificate |
|---------------------------|----------------------------------------------------------------------------------------------------|
|                           | Tuesday, 3 June 2014, will also be mailed to your address on file.<br>4:25 PM                                                                              |
| Click the button below to | open your certificate in a new browser window.                                                                                                    |
|                           | Get your certificate                                                                                                    |

#### Questions and/or Assistance

E.

To access tips, a FAQ and videos relating to activating your GT account, choose an appropriate link under **Need Assistance?** within the HELIX homepage.

| Georgi<br>Tec                    | a Professi<br>h <u>U</u> Educatio                                                  | onal<br>m                                           |                                        |                                                                                                    |                                                                                                    |                                                                                                    | Login                                                                          |
|----------------------------------|------------------------------------------------------------------------------------|-----------------------------------------------------|----------------------------------------|----------------------------------------------------------------------------------------------------|----------------------------------------------------------------------------------------------------|----------------------------------------------------------------------------------------------------|--------------------------------------------------------------------------------|
| Home                             | My Dashboard                                                                       | Toolbox                                             | Help                                   |                                                                                                    |                                                                                                    |                                                                                                    |                                                                                |
|                                  |                                                                                    |                                                     |                                        | Search courses:                                                                                                    | Co<br>Click on the t<br>videos relating<br>and using our                                                 | pelow links to access tips and<br>a to activating your GT account<br>learning management system           | Courses  Available To You No Courses are available                             |
| Acce                             | ss your course:                                                                    |                                                     | gher Educo                             | tion Ladder to Innovative Expertise)                                                                                                    |                                                                                                    |                                                                                                    | to you at this time. Please<br>login or contact the GTPE<br>registration team. |
| Step<br>Logir                    | 1:                                                                                 |                                                     | Click "Le<br>passwo                    | <b>igin</b> " in the top right-hand corner and login with y                                                                                    | vour Georgia Tech username and                                                                           | Need Assistance?                                                                                          | Navigation 🖃 🔳                                                                 |
| <b>Step</b><br>Expa              | <b>2:</b><br>nd Course List                                                        |                                                     | Locate<br>"Profess                     | the "Courses Available To You" block in the top ri<br>onal Education 2013" to expand your course list.                                         | ght-hand navigation. Click on                                                                            | Activating Passport Account                                                                               | Home Home Home Heip                                                            |
| Step<br>Selec                    | <b>3:</b><br>It Course                                                             |                                                     | Select y                               | our course from the expanded list.                                                                                                    |                                                                                                    | <u>Video Tutorials</u><br><u>Searchable "How-to" Guide</u>                                                | □ Tutorials<br>▶ Courses                                                       |
|                                  |                                                                                    | 8                                                   | ma                                     | open source eportfolios                                                                                                    | r                                                                                                    | <u>Seeking Help</u>                                                                                       |                                                                                |
| Welco                            | me to HELIX – your ;                                                               | gateway to G                                        | eorgia Te                              | ch Professional Education online course cont                                                                                                   | ent and advanced learning.                                                                               |                                                                                                    |                                                                                |
| Georg<br>indust<br>Secor<br>more | ia Tech Professiona<br>17 partners. In additi<br>d Language progra<br>than 26,000. | l Education of<br>on to professi<br>1ms. In 2013, C | fers profe<br>onal cours<br>Georgia Te | ssional master's degrees, short courses, and c<br>e offerings, the division manages meeting ar<br>ch Professional Education served individuals | ertificate programs to meet the<br>ad event facilities, and administe<br>representing more than 3,000 cc | needs of working professionals and<br>rs K-12 outreach and English as a<br>mpanies, with an enroliment of |                                                                                |

For **technical issues**, please email <u>helixsupport@pe.gatech.edu</u>. In the body of your email, <u>please include the full name of the course</u> that you are having trouble with and the technical support group will respond as soon as possible. Please note that you may also find a solution to your issue in the **Frequently Asked Questions** area.

For questions relating to the course content, please email web@scl.gatech.edu.